# 低炭素鋼フェライトパーライト組織画像での Distance Mapを利用したWatershed分割例

Simple. Uniquely Powerful.

## 画像解析ソフトウェアMIPAR

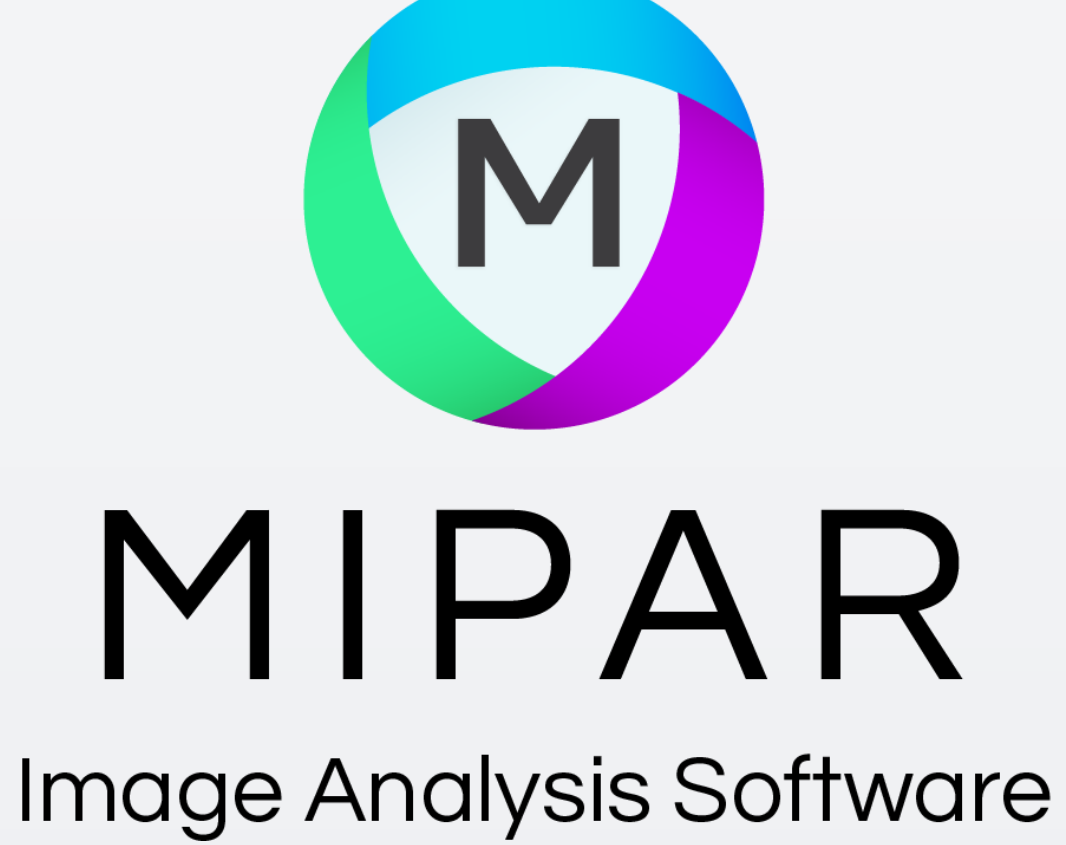

### 本サンプル画像は、国立高等専門学校機構 新居浜工業高等専門学校 環境材料工学科 當代 光陽先生からご提供頂きました。

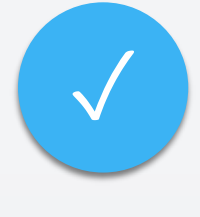

右図は、低炭素鋼のフェライト/ パーライト組織の画像です。

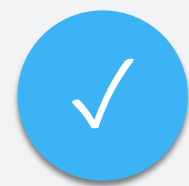

今回のご要求は、白色のフェライト 部分と黒色のパーライト部分の面積 割合と、各粒子の粒形分布を解析さ れたいというものでしたが、曖昧な 境界線が存在するため、これまでの 方式では正確な粒子分割が行えませ んでした。

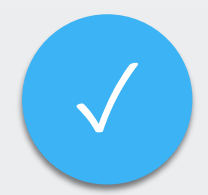

このような場合、MIPARでは、粒子 の境界を強調して検出した後、 Distance Mapという機能で、マーカー を作成してからWatershed機能により 粒子を分割するプロセスをお勧めし ています。

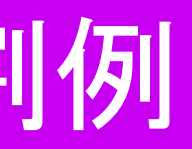

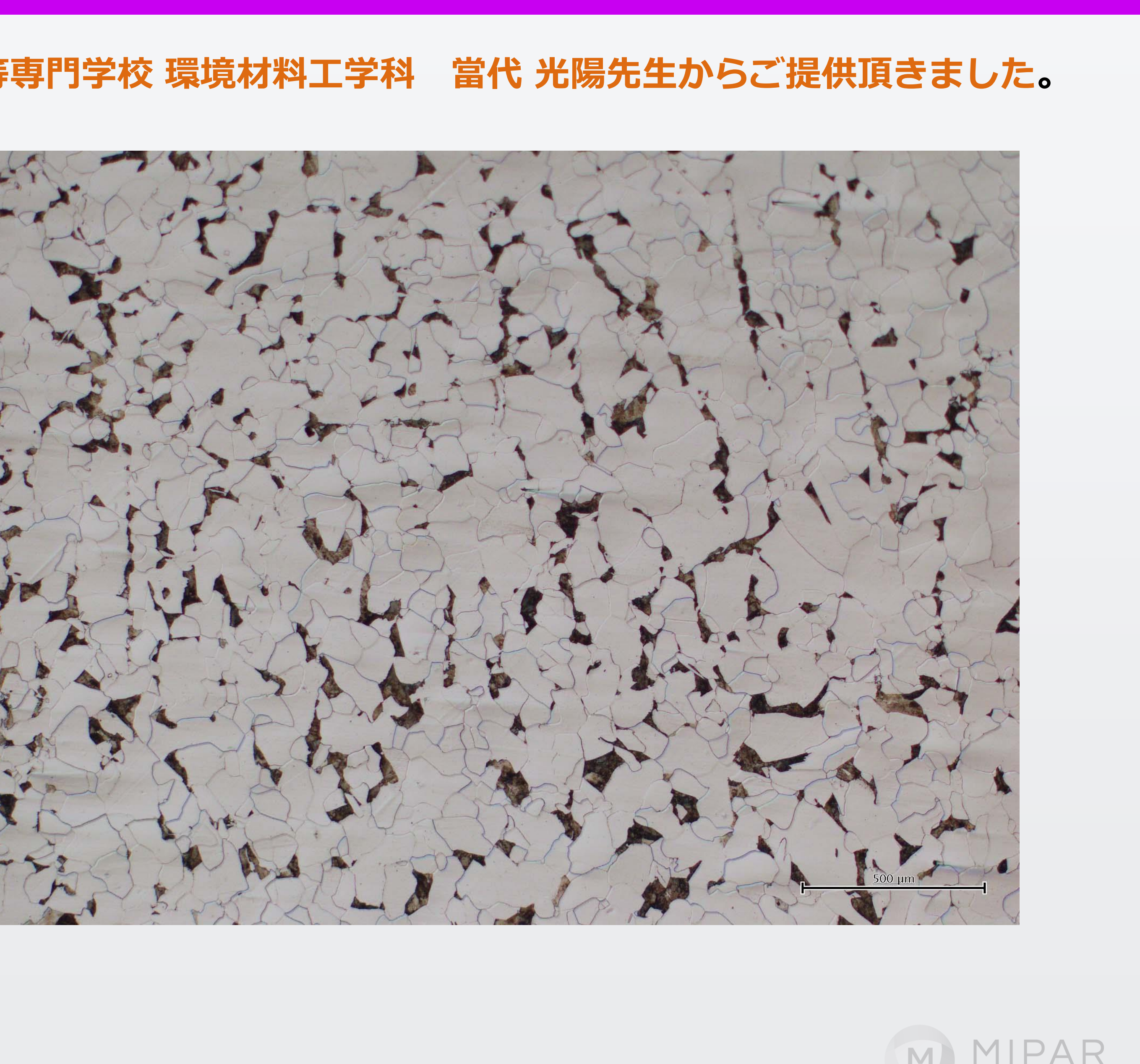

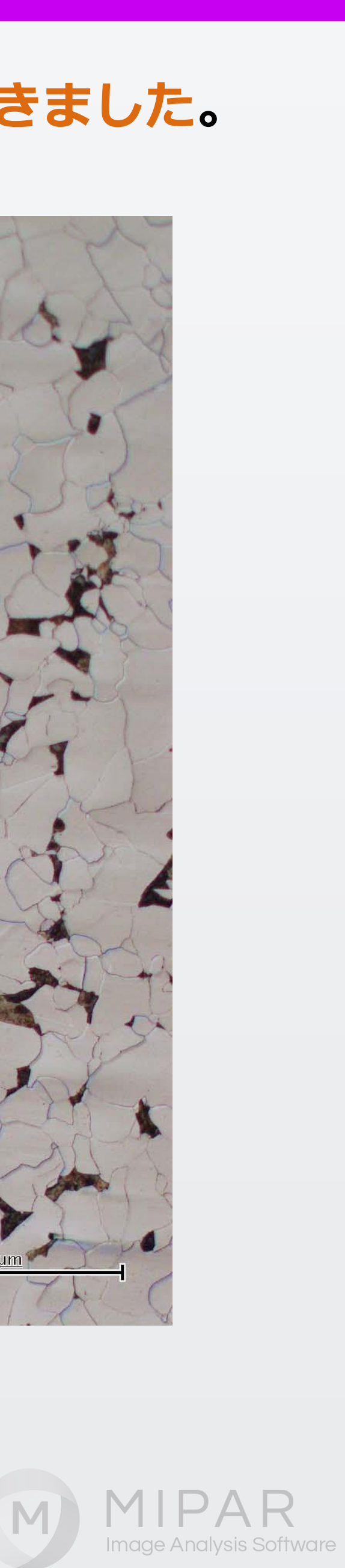

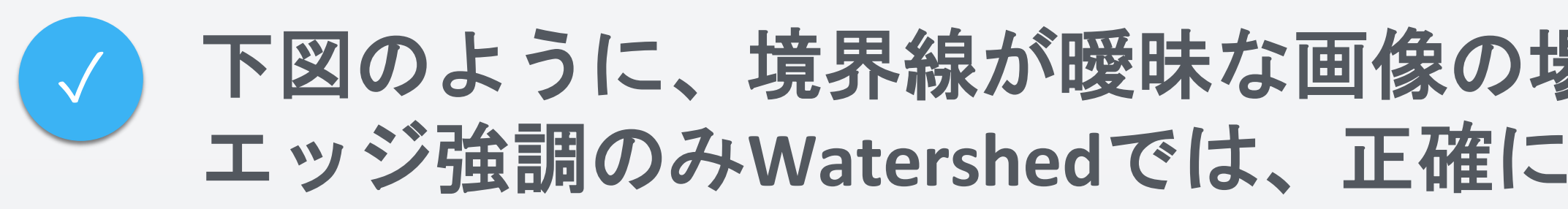

### コントラスト差での分割した例

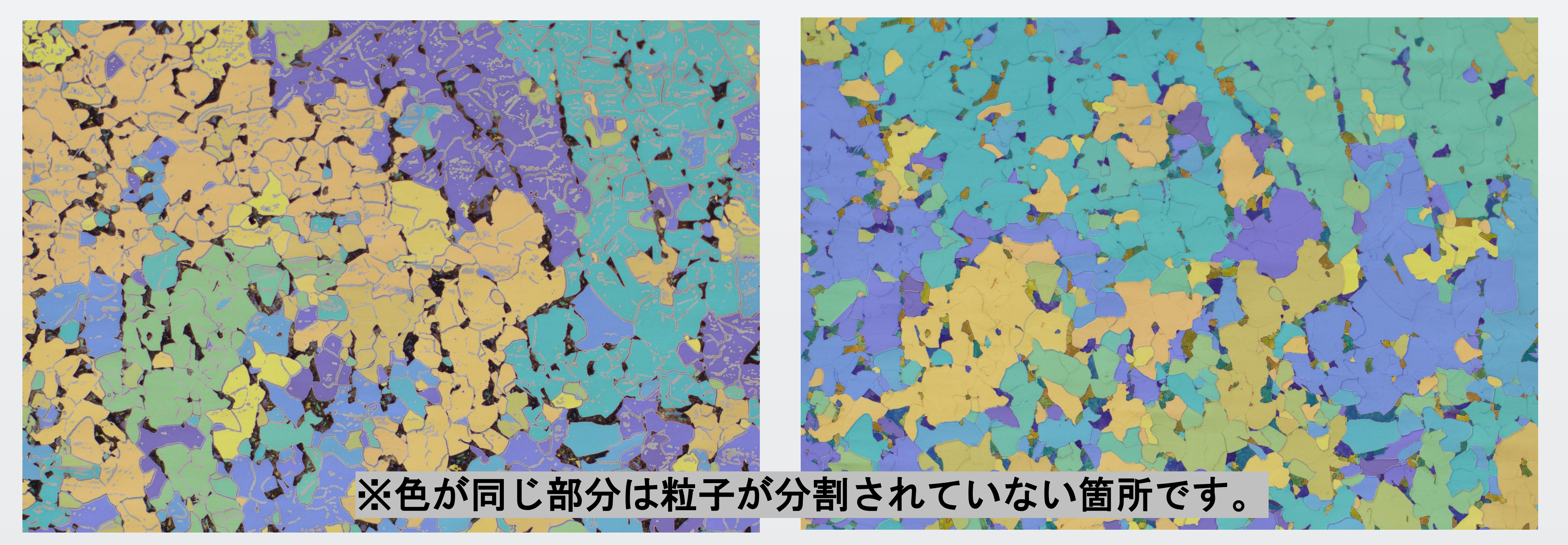

### 下図のように、境界線が曖昧な画像の場合、一般的なコントラスト差での分割や、 エッジ強調のみWatershedでは、正確に粒子を分割が出来ないことがほとんどです。

エッジ強調処理のみでにWatershed分割した例

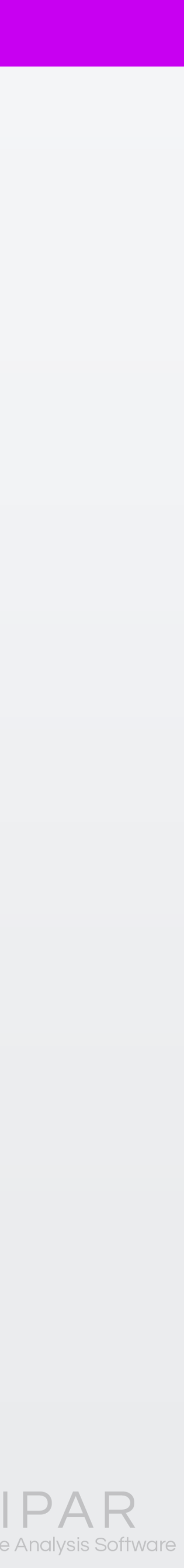

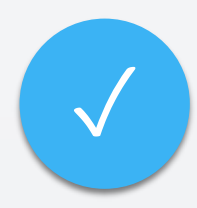

それでは、今回のDistance Map を用いたWatershedを進めていき ましょう。

最初に、判別できる境界線を、 Find Edges機能で検出します。

メニュー: **Segmentation > Find Edges** 

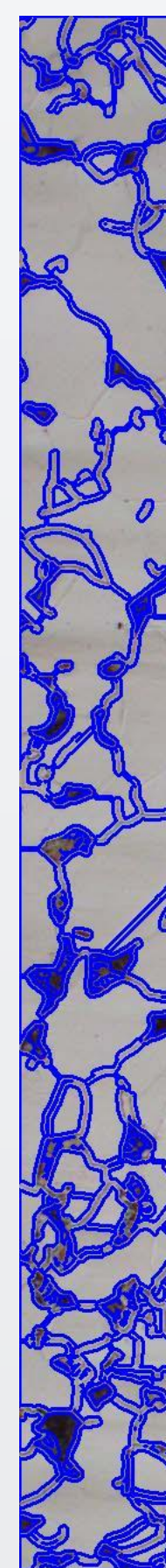

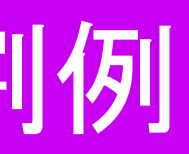

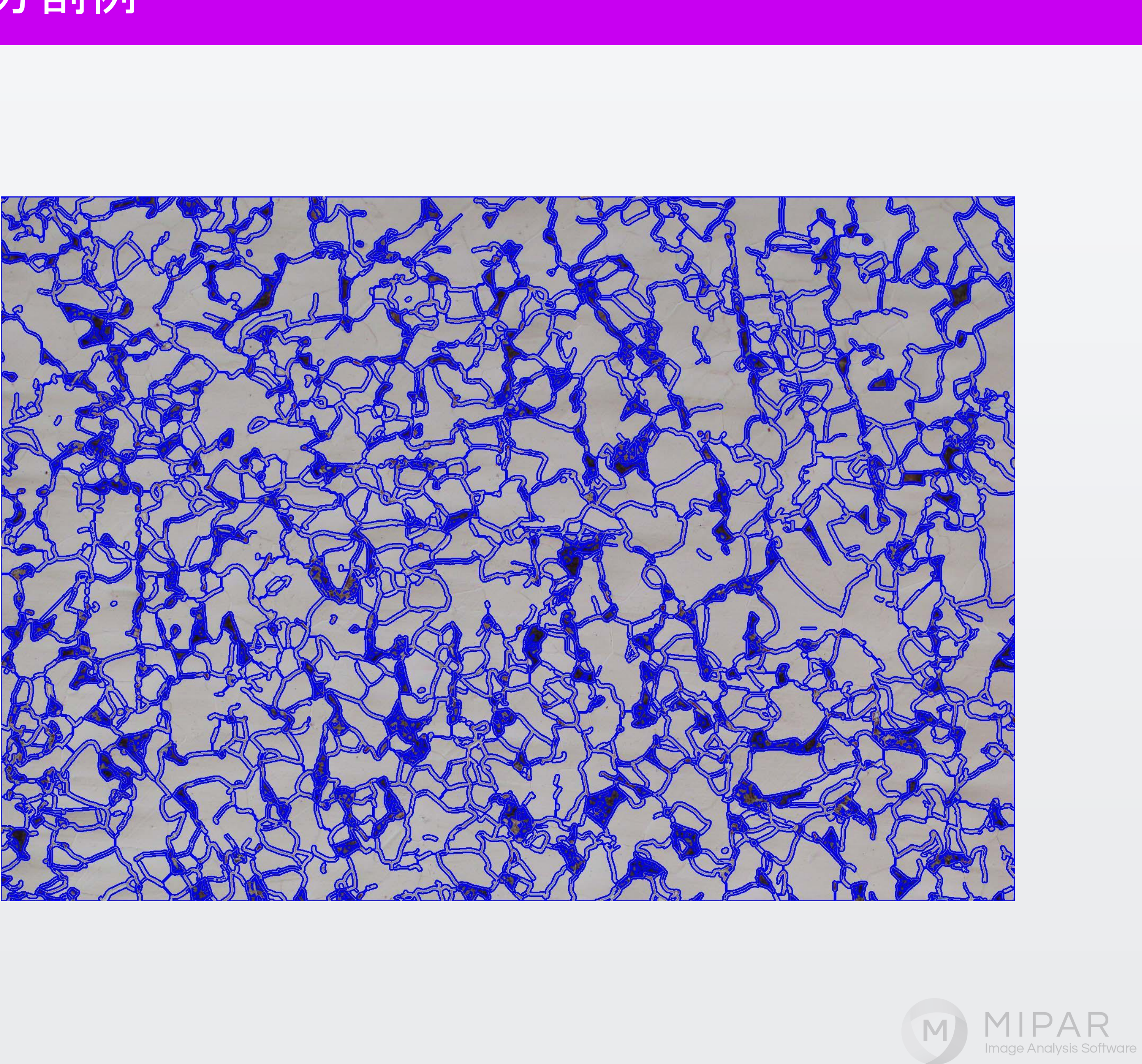

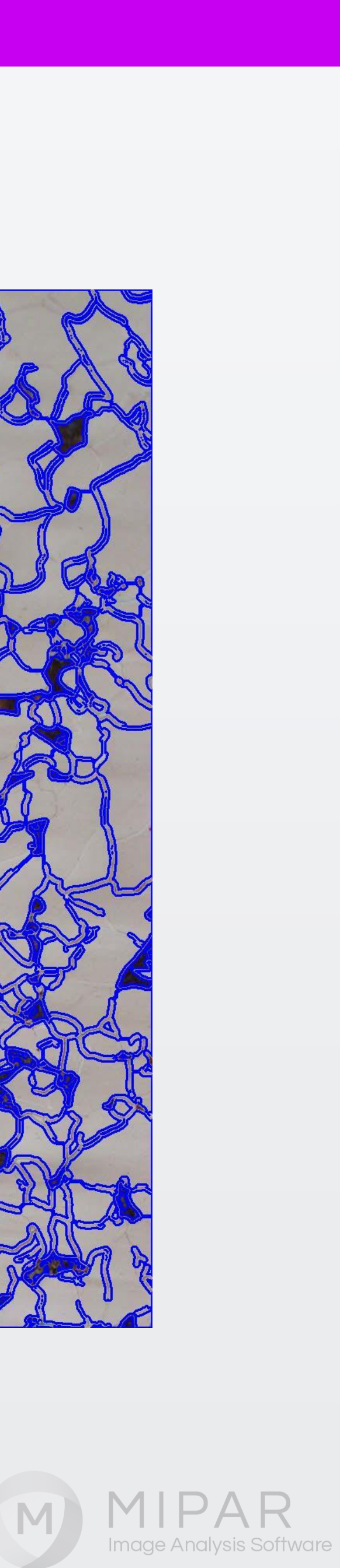

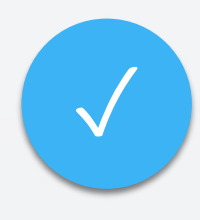

Find Edgesでの検出を元に、境界線 からの距離を256階調で表した、 Distance Mapを取得します。

メニュー:

**Morphology > Distance Map** 

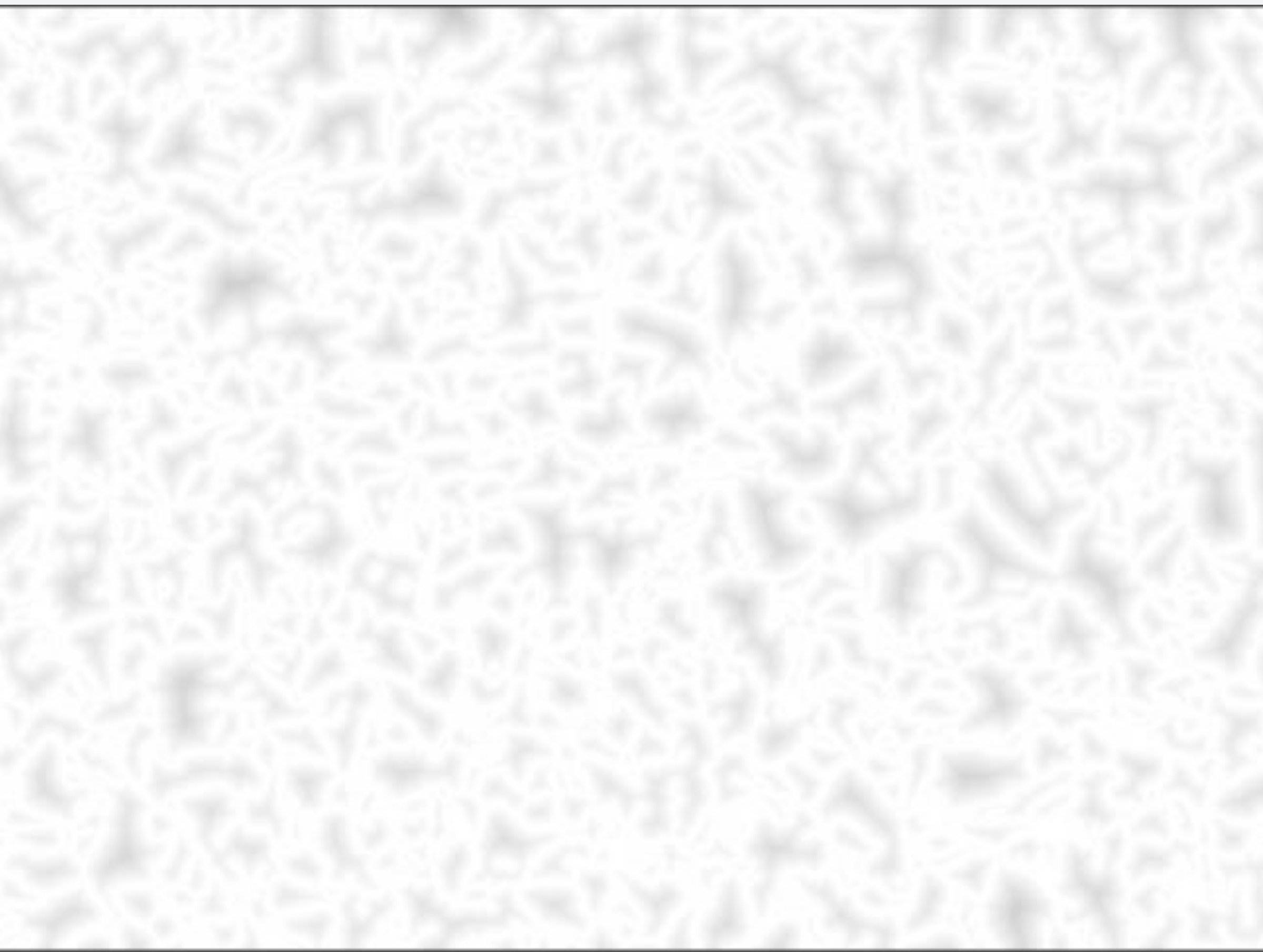

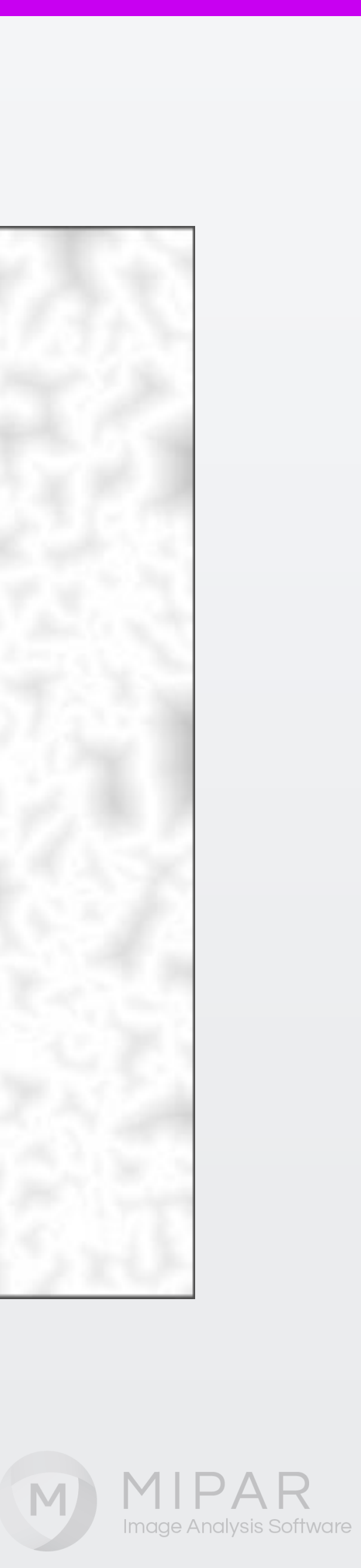

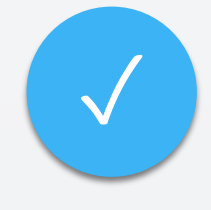

Distance Mapの256階調を元に、 黒濃度の高いエリアを、 Find Minimaで取得します。

メニュー: Segmentation > Find Minima

Watershedの際に利用できるよう、この状態をコンパニオン画像に登録しておきます。

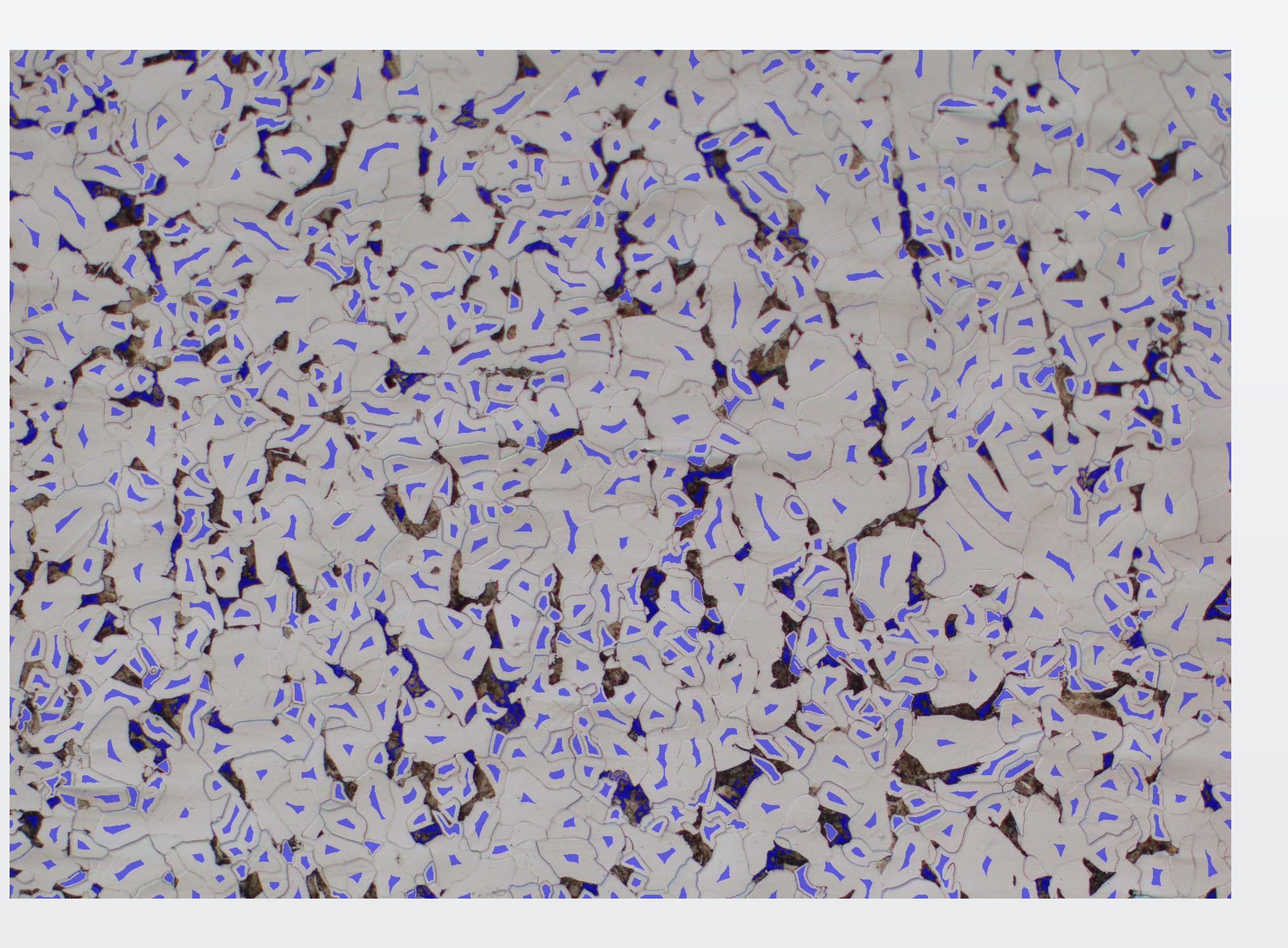

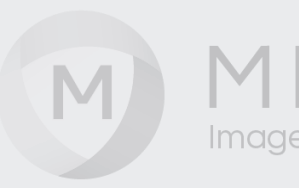

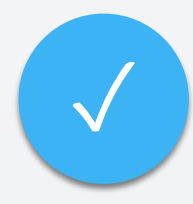

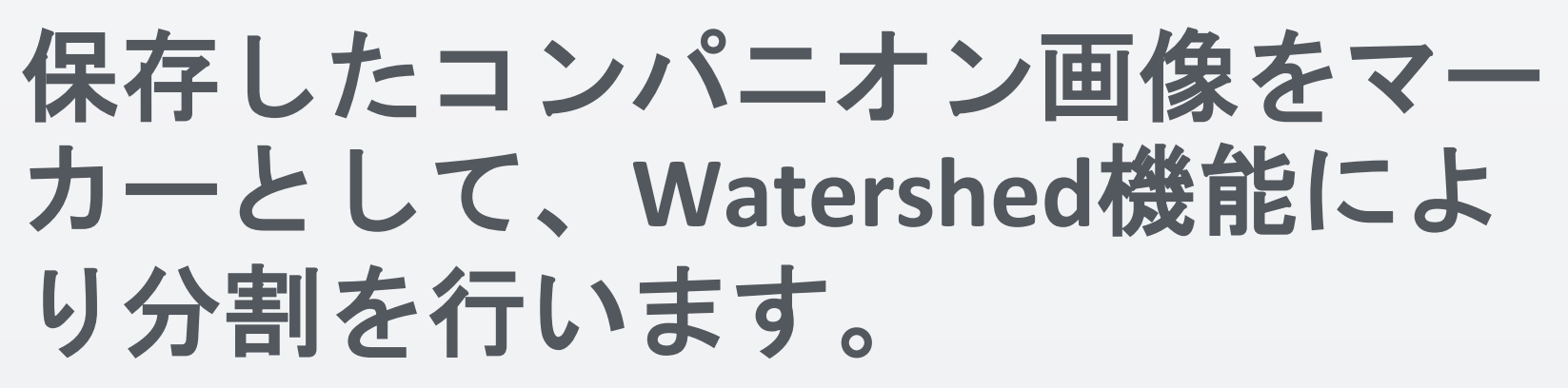

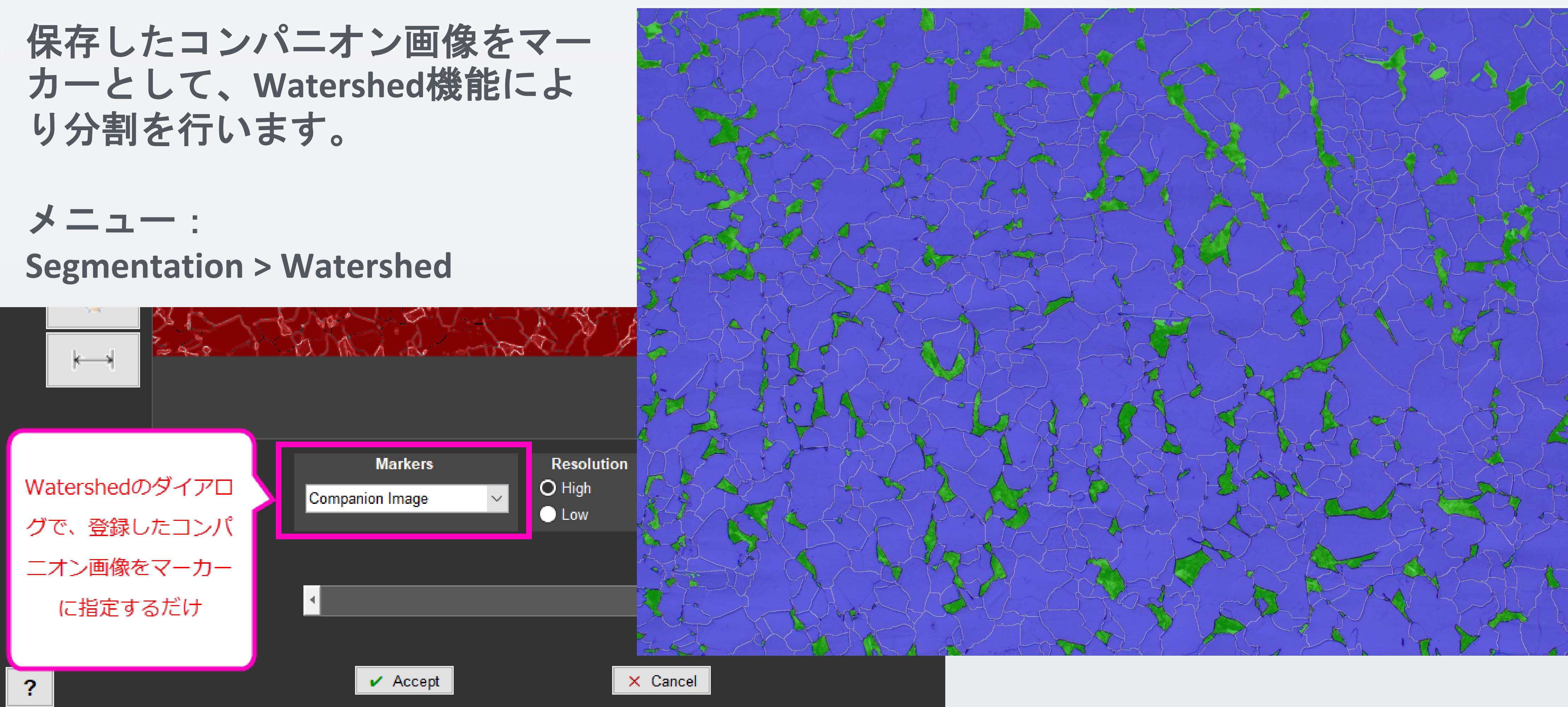

MIP

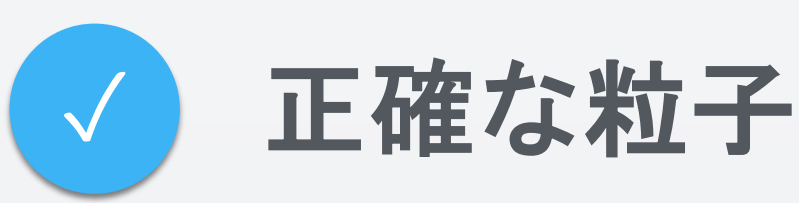

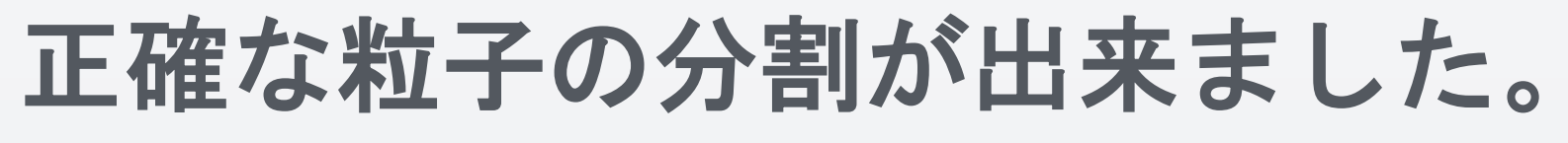

ユーザが予想する分割状態にも かなり近づけられました。

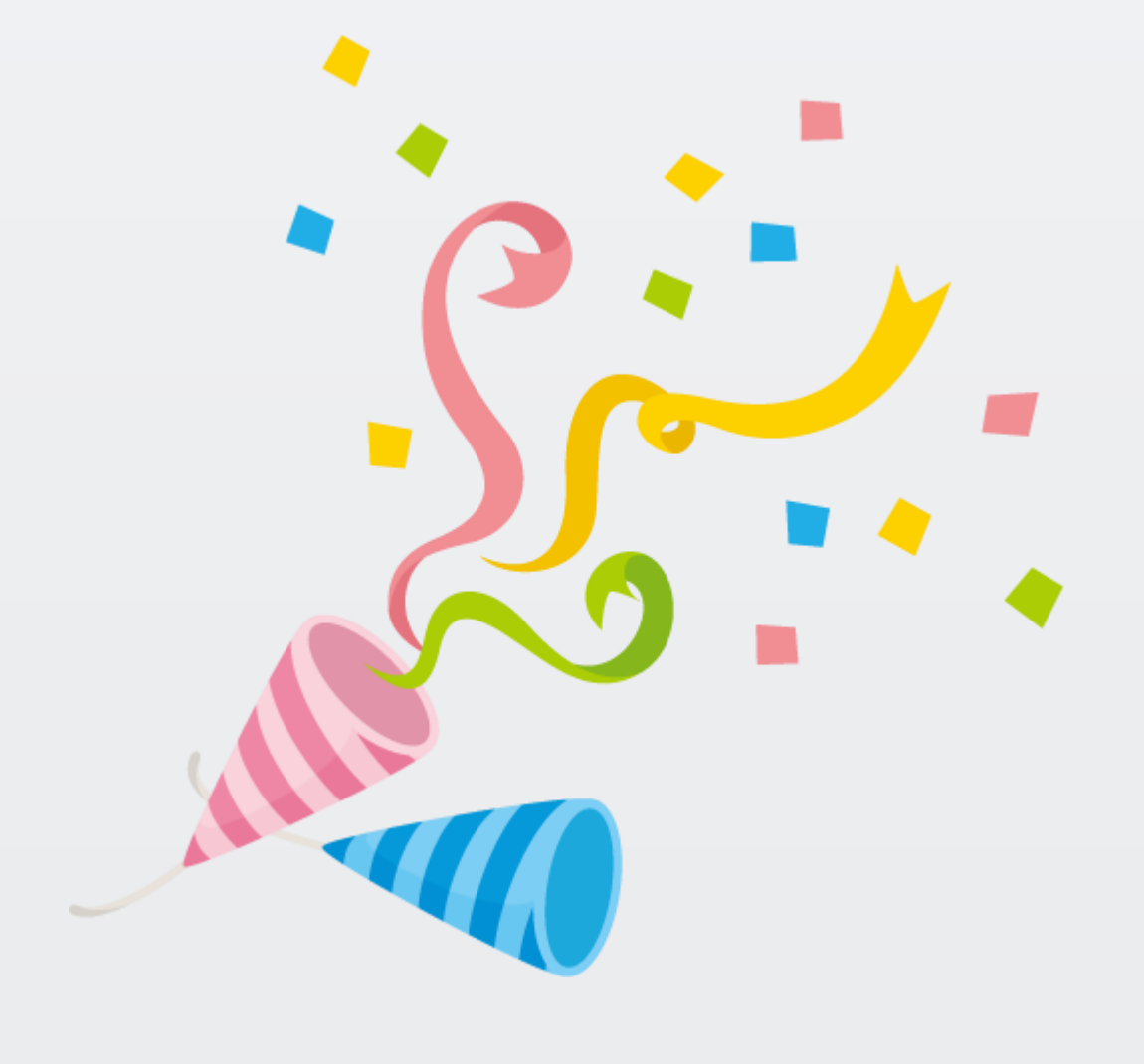

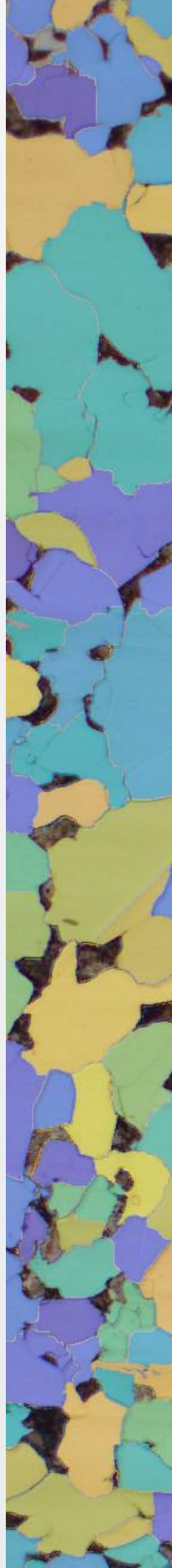

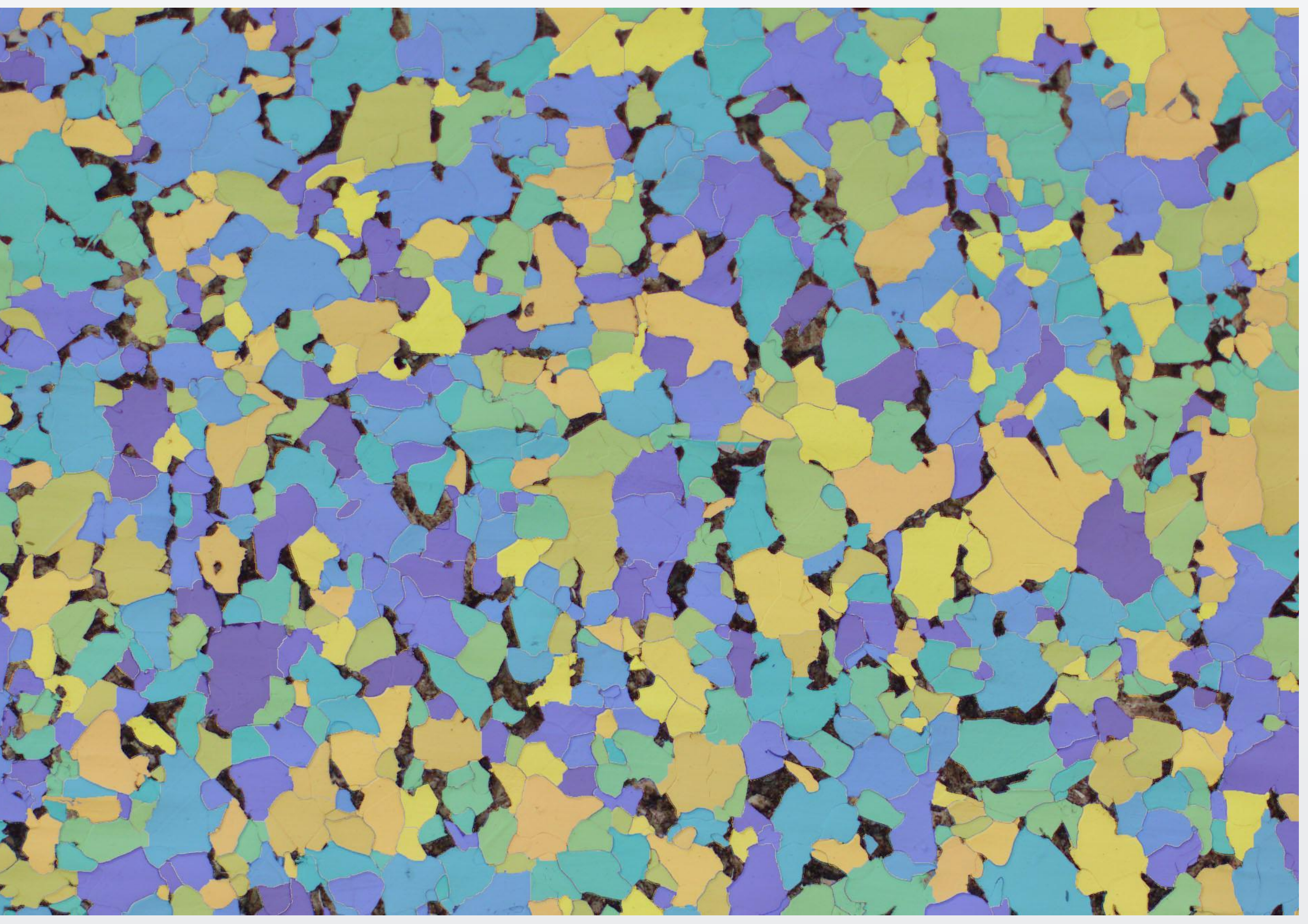

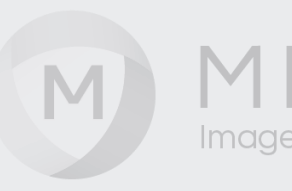

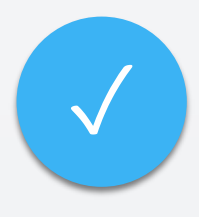

# 検出後はお好きな

| は、面積比や粒形<br>↓測定を行ってく                                                                                                    | 分布など、<br>ださい。                                                                                                    |                | easurements<br>Layer Area Fraction (%)<br>Iack 7.1110<br>Ihite 88.1030                                                                                                    |                                                                                                    |        |        |  |
|----------------------------------------------------------------------------------------------------|----------------------------------------------------------------------------------------------------|----------------|----------------------------------------------------------------------------------------------------|----------------------------------------------------------------------------------------------------|--------|--------|--|
| Color by Measurements                                                                                                    | ures in the Current Image according to a set of feature                                                                                                    | e measurements |                                                                                                    |                                                                                                    |        |        |  |
| ? Measurements                                                                                                    | Show Scale Bar                                                                                                    | Image          | Show Image Name                                                                                                    | Histogram                                                                                             |        |        |  |
| Feature       Area (µm^2)       Caliper Diameter (µm)       Perimeter (µm)         3228       2.1249       1.4577       0         3229       2.8869e+04       263.1825       881.5193         3230       2.1249       1.4577       0         3231       10.6244       4.6097       9.2826         3232       8.4996       2.9154       6.6908         3233       4.0394e+03       94.0414       257.4444         3234       4.2498       1.4577       2.8571         3235       2.4245e+03       68.6204       249.3425         3236       2.1249       1.4577       0         3237       2.1249       1.4577       0         3238       4.8426e+03       117.3516       316.1416         3239       7.2416e+03       116.9254       365.7763         3240       2.1249       1.4577       0         3241       46.7476       27.8493       55.7075         3242       2.1249       1.4577       0         3243       2.1249       1.4577       0         3244       8.4996       3.2595       6.4255         3245       1.5240e+04       200.5331       567.3543 | Feature   Image: marked state state s |                | 4000<br>4000<br>350<br>350<br>300<br>250<br>0<br>250<br>0<br>150<br>150<br>150<br>150<br>0<br>50<br>0<br>50<br>0<br>50<br>0<br>100<br>50<br>0<br>100<br>50<br>0<br>100<br>50<br>0<br>100<br>50<br>0<br>100<br>50<br>0<br>100<br>50<br>0<br>100<br>50<br>0<br>100<br>10 | 100 150 200 250 300 350<br>Caliper Diameter (µm)<br>Min: 1.46<br>Max: 402.49 Bins Formatting Coloring | t Bave | Copy / |  |

M

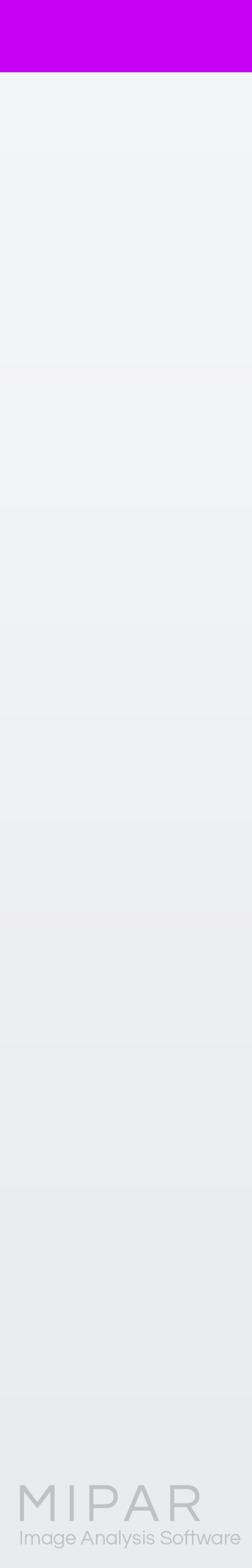

# 境界線が曖昧な画像の場合・・

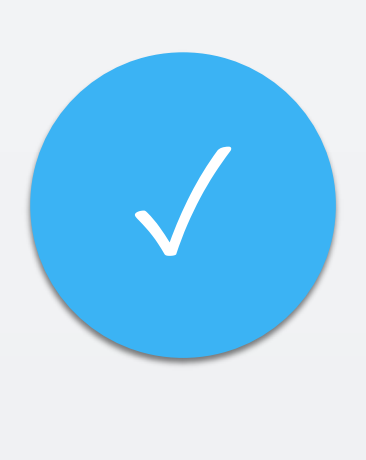

## 今回ご紹介した例のように、マーカーを作成して Watershedを行うことによって、一般的なコントラスト 差による分割方式よりも、分割精度を大幅に向上する ことが出来ます。

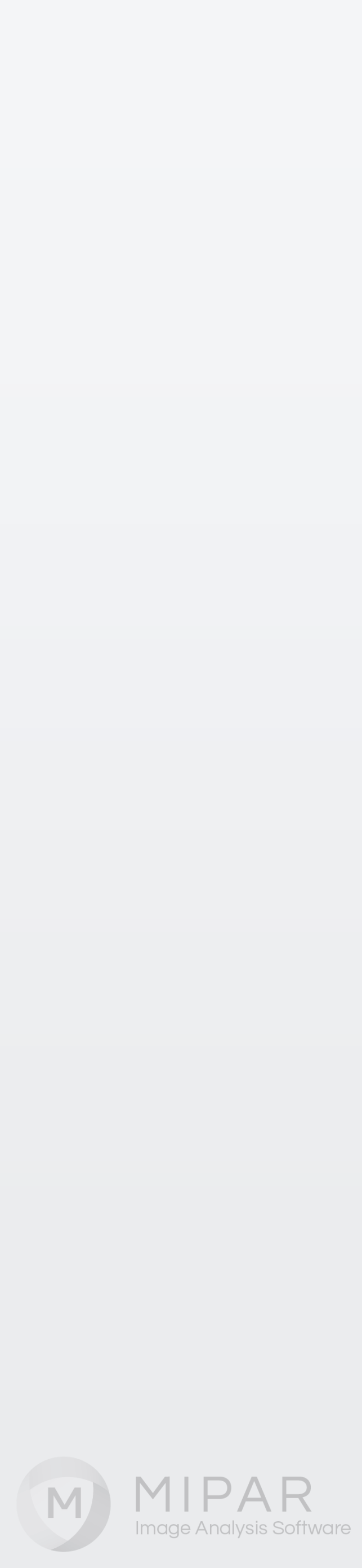

国立高等專門学校機構 新居浜工業高等專門学校 環境材料工学科 當代 光陽先生

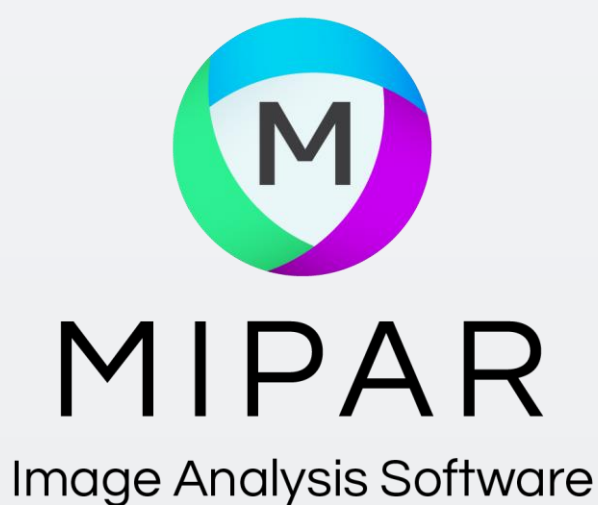

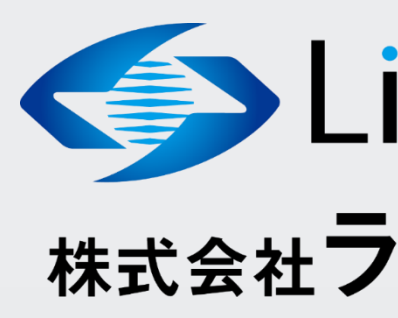

ご覧頂き有難うございました

### サンプル画像をご提供頂き誠に有難うございました。

お問い合わせはこちらまで 米国MIPAR社 日本国内販売代理店 株式会社ライトストーン TEL: 03-3864-5211 Email: Sales@lightstone.co.jp

> Light Stone<sup>®</sup> 株式会社ライトストーン

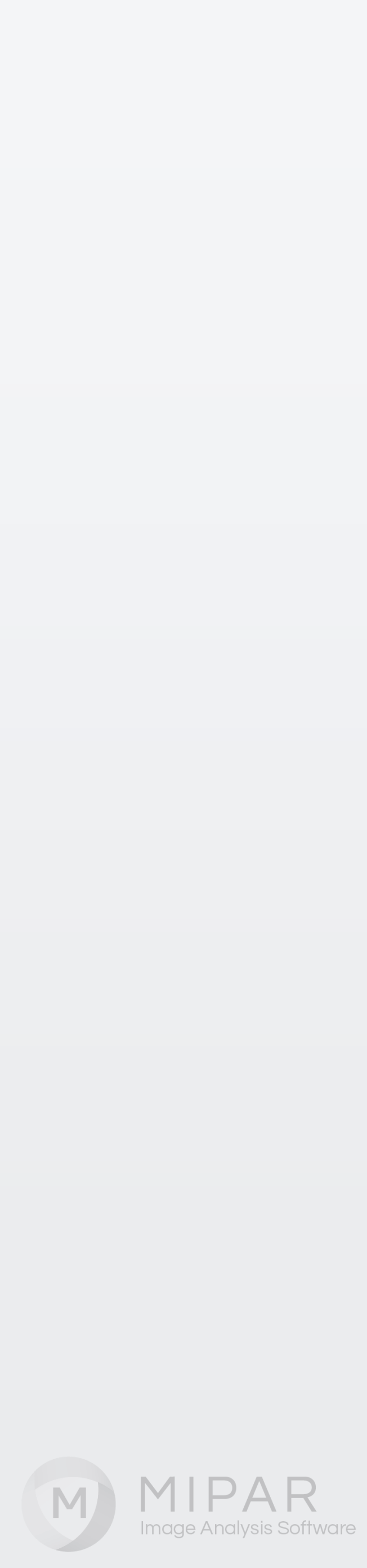